# Envertech EVT300 & EVT360 + EVB300 Schnellinstallationsanleitung

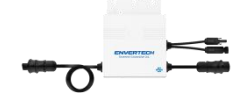

Bitte lesen und befolgen Sie die folgenden Sicherheits- und Installationsanweisungen. Sie können die Anleitungen oder andere technische Dokumente auf unserer Website finden und herunterladen: www.envertec.com

| Komponenten              |                   |                                                                                                    |
|--------------------------|-------------------|----------------------------------------------------------------------------------------------------|
| Mikro-Wechsel<br>richter | Überwachungsgerät | Überwachungs-APP                                                                                                    |
| EVT300 & EVT360          | EnverBridge       | EnverView                                                                                                    |
| -0                       |                   | ence<br>ence<br>manual<br>βence<br>βence<br>β |

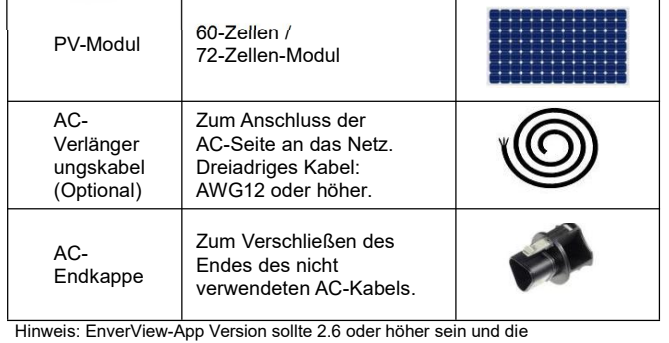

EVB300-Firmware-Version sollte EVB300-E-N-001-14 oder höher sein

Die Installation kann nur durchgeführt werden, wenn das System vom Netz getrennt ist und das PV-Modul abgedeckt oder abgeschaltet wurde.

#### EVT300 EVT360 Installation der Envertech & Mikro-Wechselrichter

### 1. Mikro-Wechselrichter auf dem Montagegestell montieren Markieren Sie die geschätzte Mitte jedes PV-Moduls auf dem Montagegestell um die Positionierung der Mikro-Wechselrichter zu erleichtern

Montieren Sie alle Mikro-Wechselrichter unter den Modulen um Witterungseinflüsse zu vermeiden, wobei die Marke nach unten zeigt

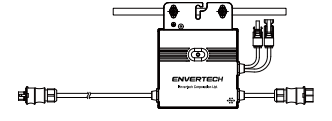

Achten Sie darauf, dass sich weniger als 20 EVT300 oder 16 EVT360 in jedem String (12AWG) befinden.

#### 2 Erdung

Mikro-Wechselrichter und Module müssen gemäß den nationalen Normen mit dem Schutzleiter verbunden werden.

Befestigen Sie den Erdungsleiter mit Schrauben an der Erdungsbohrung des Mikro-Wechselrichters, damit die Erdung des Mikro-Wechselrichters realisiert werden kann.

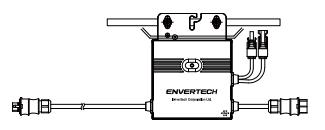

3. AC-Kabel des Mikro-Wechselrichters seriell anschließen Verbinden Sie die AC-Stecker auf beide Seiten der Mikro-Wechselrichter miteinander

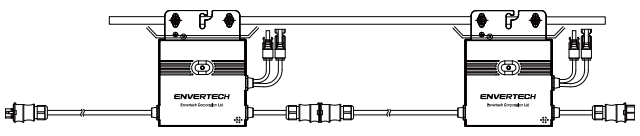

#### 4 AC-Kabel befestigen

Befestigen Sie die AC-Kabel und Erdungskabel am Montagegestell mit Kabelbindern.

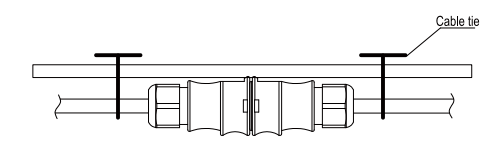

#### 5 Unbenutzte Buchse des AC-String-Anschlusses versiegeln

Stecken Sie die Endkappe direkt in den Stecker am unbenutzten Ende, und kontrollieren Sie ob es wirklich eingerastet ist.

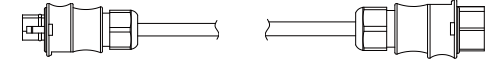

AC-Kabel mit der Installationsdose verbinden 6 Schließen Sie das AC-Kabel an den Eingang der Installationsdose an.

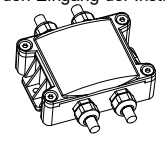

#### 7 EnverBridge montieren

Nehmen Sie das Netzkabel und schließen Sie es an die EVB300 an. Schrauben Sie die Antenne an. Warten Sie 3 Minuten, bis das grüne Licht der EVB300 blinkt. Nach dem Hochfahren der EVB300 können Sie den Betrieb aufnehmen.

1) Installation

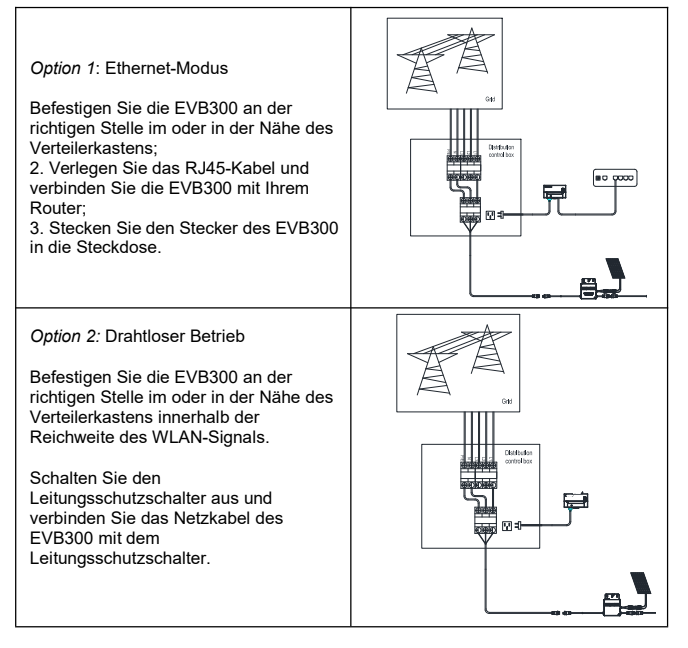

2) Einstellung der WLAN-Konfiguration

Verbinden Sie das Netzwerk, dessen Name dem S/N des Monitors auf a) Ihrem Handy entspricht.

| ← WLAN                                      |            |
|---------------------------------------------|------------|
| WLAN<br>View help                           |            |
| More settings                               | >          |
| AVAILABLE NETWORKS                          | $^{\circ}$ |
| 90999112<br>Connected (no Internet access)  | (([-       |
| 90099925<br>Saved, encrypted (good quality) | <b></b>    |

b) Öffnen Sie die EnverView-App und klicken Sie auf "Wi-Fi Settings".

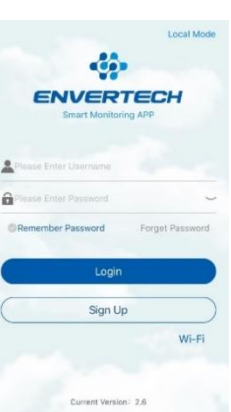

### c) Klicken Sie auf die Lupe.

|          | 0     |
|----------|-------|
| ssid     | ~     |
| password | 48899 |
|          | OK    |

Wählen Sie den WLAN-Monitor aus, den Sie verbinden möchten.

| < WIF          |
|----------------|
| TP-LINK_F576   |
| ENVERTECH_GUES |
| ENVERTECH      |

### 8. AC-Verlängerungskabel vorbereiten

 Entfernen Sie die Ummantelung der beiden Enden des Verlängerungskabels um y=40mm und entfernen Sie die Ummantelung der inneren Drähte um x=14mm. Stecken Sie die Metallhülsen auf die freigelegten Teile und klemmen Sie sie fest, um die Verbindung abzuschließen;

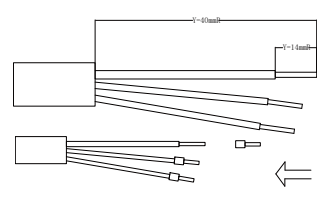

2) Schließen Sie eine Seite des Verlängerungskabels an der Installationsdose an;

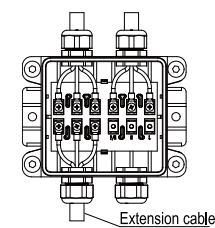

3 ) Schließen Sie die andere Seite des Verlängerungskabels an den

Leitungsschutzschalter an.

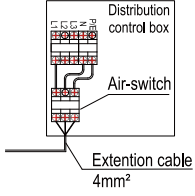

9. PV-Module mit Mikro-Wechselrichter verbinden

Montieren Sie die PV-Moduls auf den Mikro-Wechselrichter;

Verbinden Sie jedes PV-Modul mit dem DC-Eingangskabel des Mikro-Wechselrichters.

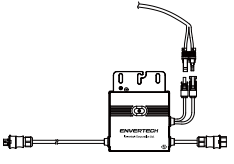

10. Schalten Sie die PV-Anlage ein

Vergewissern Sie sich, dass alle Anschlüsse hergestellt sind, und schalten Sie

dann den Leitungsschutzschalter ein.

- 11. Überwachung von EnverPortal
- Registrieren Sie ein neues Konto. Besuchen Sie <u>www.envertecportal.com.</u> Klicken Sie auf "Sign Up". Füllen Sie die Kontoinformationen aus, um die Registrierung abzuschließen.

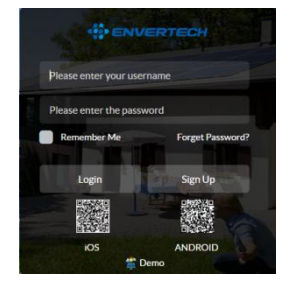

### 2) MI hinzufügen

Option 1. EnverView-App verwenden um MI (im Konto) zu verbinden

Schritt 1: Loggen Sie sich in Ihr Konto auf Ihrem Handy ein. Gehen Sie dann zu "Settings".

| 0 | Primary Settings                      |    |    | ENVER            | TECH            |
|---|---------------------------------------|----|----|------------------|-----------------|
|   | Edit System                           |    |    | Smart Monito     | ring APP        |
| × | Device Management                     |    |    |                  |                 |
|   | Device Management                     |    | 2  | testAccount      |                 |
|   | About us                              |    |    |                  |                 |
|   | Company Introduction                  |    | â  |                  | 2               |
|   | Tel : +86 (0) 21 68580086             | ۰. |    |                  |                 |
|   | Email : sales@envertec.com            |    | OH | emember Password | Forget Password |
|   | Copyright @ Envertec Corporation Ltd. |    |    | Login            |                 |
|   | Los Out                               |    | C  | Sign U           | p               |

Schritt 2: Klicken Sie unter "Device Management", klicken Sie auf "Add" und geben Sie die MI S/N manuell ein oder klicken Sie auf das QR-Code-Symbol auf der rechten Seite um die MI S/N automatisch zu scannen.

| <        | Device Manageme                 | nt 🕂            | MI 1102          |         |    |
|----------|---------------------------------|-----------------|------------------|---------|----|
| (B) M    | PPT : 6<br>verBridge : 90009188 |                 | Alus : 1192      |         | 8  |
|          | ⊙ Add @ Delete X E              | idit Expand ~ E | 1192 MI 1192     | 1563    | L. |
| 1021562  | MI : 11921562                   |                 | Ac               | ld MI   | 0  |
| 0.025995 | Allas : 11921562                |                 | 119              | 16960   | 1. |
| 1921563  | MI : 11921563                   | L 1             | Cancel           | Confirm | 0  |
| 0.02199  | Alias : 11921563                |                 | MI TID2          | 2635    |    |
| 11022634 | MI : 11922634                   | 2               | Allas : 1192     |         | 8  |
| 0.025496 | Alias : 11922634                | 0               | 20-00 KAL - 1102 | 2650    |    |

Schritt 3: Klicken Sie auf "Confirm" um die Eingabe des MI abzuschließen.

Hinweis:

- Vergewissern Sie sich, dass sich sowohl EVB300 als auch Ihr Handy im selben Router-Netzwerk befinden.
- Es gibt nur eine Seriennummer im EVT300 oder EVT360. Achten Sie darauf, dass beide Seriennummern hinzugefügt werden.

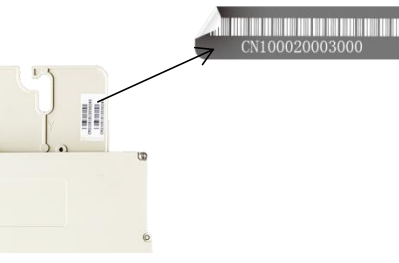

### Option 2. Verwenden Sie die EnverView-App um MI (Lokales Modell) zu verbinden

 $\mathit{Hinweis:}$  Vergewissern Sie sich, dass sich sowohl EVB300 als auch Ihr Handy im selben Router-Netzwerk befinden.

 $\mathit{Schritt}$  1: Öffnen Sie die EnverView-App, und rufen Sie den "Local Mode" auf. Verbinden Sie Ihr EVB300.

|    | ENVERTECH                    | ID.1<br>IP | 94999011<br>192.168.8.180 |
|----|------------------------------|------------|---------------------------|
|    | Smart Monitoring APP         |            | Connect                   |
| *  | testAccount                  | WI-FI      | 重接                        |
| 9  |                              | ID.2       | 90999007                  |
|    |                              | IP         | 192.168.8.104             |
| OR | member Password Forget Passw | vord       | Connect                   |
|    | Login                        | ID.3       | 94999013                  |
| C  | Sign Up                      | IP         | 192.168.8.181             |

Schritt 2: Öffnen Sie "Settings" auf der EVB-Übersichtsseite. Klicken Sie auf "Add MI" und geben Sie die MI S/N manuell ein oder klicken Sie auf das Rastersymbol um die MI S/N automatisch zu scannen.

| Upgrade     Add MI     Parameter setting     Restart EVB | > > > >                                          |
|----------------------------------------------------------|--------------------------------------------------|
| Add MI<br>Parameter setting<br>Restart EVB               | ><br>><br>>                                      |
| Parameter setting Restart EVB                            | >                                                |
| C• Restart EVB                                           | >                                                |
|                                                          |                                                  |
|                                                          |                                                  |
| < Add MI                                                 | Ð                                                |
| 1.11299108                                               | Θ                                                |
| 2.11299124                                               | Θ                                                |
|                                                          |                                                  |
|                                                          |                                                  |
|                                                          |                                                  |
|                                                          |                                                  |
|                                                          |                                                  |
|                                                          | Add MI           1.11299108           2.11299124 |

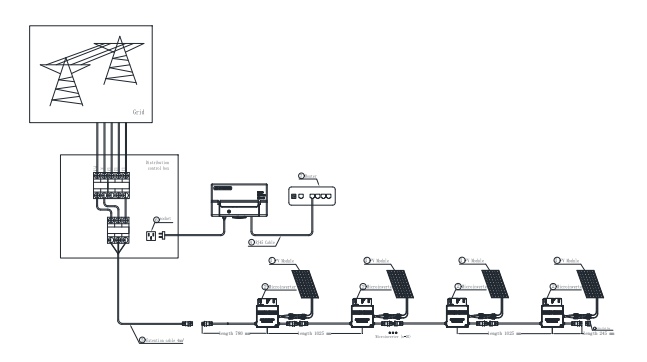

Oder Sie können den Barcode scannen.

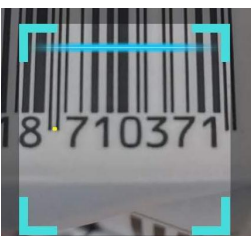

Schritt 3: Klicken Sie auf "Confirm", um die Eingabe des MI abzuschließen.

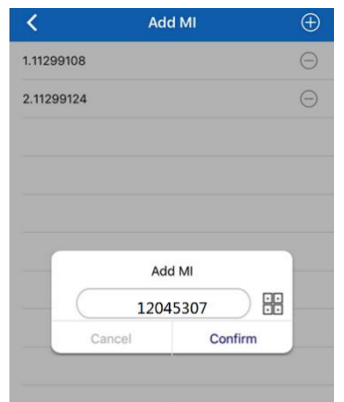

## Option 3. Verwenden Sie das EnverPortal um MI hinzufügen

Schritt 1: Melden Sie sich unter www.enverportal.com mit dem neu registrierten Konto an, und gehen Sie zu "Settings-Management".

| Overview        | Kwtia 🔻                |                |        |      |     |                |
|-----------------|------------------------|----------------|--------|------|-----|----------------|
| 🛛 Data 🛛 🔫      | Device Manager         |                |        |      |     |                |
| Reports         | EnverBridge ID / Allas | MI S/N / Alias | Search | Anne | Act | Batch Deletion |
| 😂 Settings 🔺    |                        |                |        |      |     |                |
| User Info       |                        | Add            |        |      |     | ×              |
| System Info     | 1                      | EnverBridge ID |        |      |     |                |
| Change Password | 2                      |                |        |      |     |                |
| Mangement       |                        |                |        |      | ОК  | Cancel         |

Schritt 2: Klicken Sie auf "Hinzufügen", geben Sie die S/N des Monitors ein und klicken Sie auf "OK", um die Eingabe des Monitors abzuschließen. Schritt 3: Klicken Sie auf die "+"-Taste hinter der S/N des Monitors und geben Sie dann die S/N des Mikro-Wechselrichters ein und klicken Sie auf "OK" um die Verbindung abzuschließen.

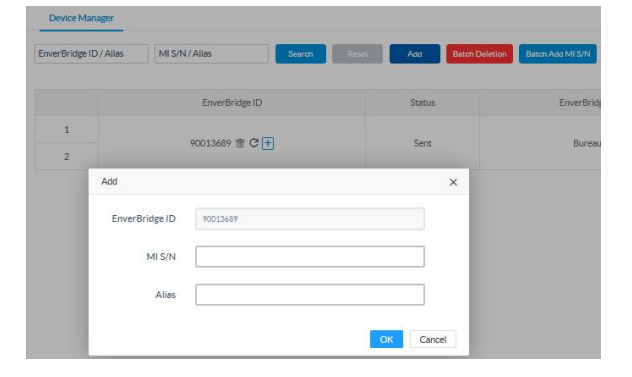

- 12. Anhang:
- 1) Einphasig

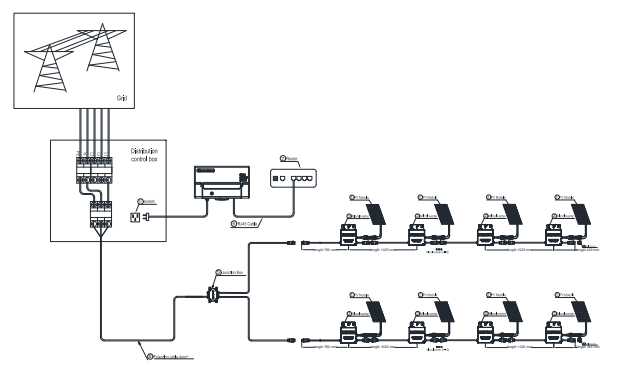

2) Dreiphasig

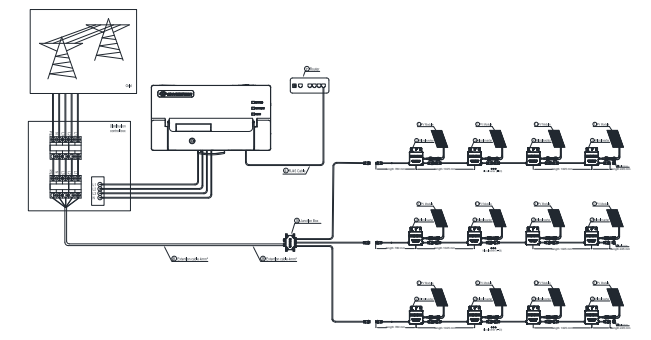

Schrauben Sie die Frontabdeckung mit dem mitgelieferten Sechskant-Schraubendreher ab und stecken Sie die Drähte jeder Phase in den entsprechenden Anschluss des EVB300.

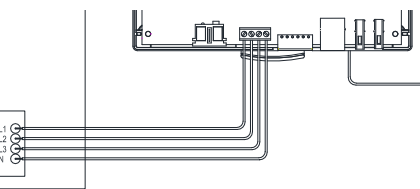